# RV34xシリーズルータの電子メール設定

### 目的

ネットワーク管理者は、電子メール通知を使用してネットワーク上のイベントを通知できま す。これにより、ネットワークの監視方法が改善されます。RV34xシリーズルータは、ネッ トワーク設定の変更、デバイスステータス、ネットワークに接続されているデバイスの他の 更新など、選択したネットワークイベントを通知するリアルタイムの電子メール通知を生成 するように設定できます。

このドキュメントでは、RV34xシリーズルータの電子メール設定の設定方法について説明します。

## 該当するデバイス

• RV34xシリーズ

### [Software Version]

• 1.0.00.33

## 電子メールの設定

ステップ1:Webベースのユーティリティにログインし、[**System** Configuration] > [**Email**]を 選択します。

| Getting Started                          |
|------------------------------------------|
| Status and Statistics                    |
| Administration                           |
| <ul> <li>System Configuration</li> </ul> |
| Initial Setup Wizard                     |
| System                                   |
| Time                                     |
| Log                                      |
| Email                                    |
| User Accounts                            |
| User Groups                              |
| IP Address Group                         |
| SNMP                                     |
| Discovery-Bonjour                        |
| LLDP                                     |
| Automatic Updates                        |
| Service Management                       |
| Schedule                                 |
|                                          |

ステップ2:[SMTPサー*バ]フィールド*に、SMTPサーバのアドレスを入力します。

**注:**この例では、smtp.gmail.comが使用されています。

| Email                             |                |                                        |
|-----------------------------------|----------------|----------------------------------------|
| Email Server                      |                |                                        |
| SMTP Server:                      | smtp.gmail.com | (hint: 1.2.3.4 or abc.com or fe80::10) |
| SMTP Port:                        | 25 Range: 1-65 | 535 Default: 25                        |
| Email Encryption:                 | NONE \$        |                                        |
| Authentication:                   | NONE \$        |                                        |
| Send Email to 1:                  |                | Email Address                          |
| Send Email to 2:                  |                | Email Address (Optional)               |
| From Email Address:               |                |                                        |
| Test Connectivity to Email Server |                |                                        |
| Apply                             | ncel           |                                        |

ステップ3:[SMTPポート]フィールドにメールサーバのポート番号を入力します。電子メー ルの送信に使用される発信ポート番号です。有効なポート番号の範囲は0~65535で、デフ ォルト値は25です。

注:この例では、GmailのSMTPポートであるため、SMTPポート番号587が使用されます。

| Email                             |                |                                        |
|-----------------------------------|----------------|----------------------------------------|
| Email Server                      |                |                                        |
| SMTP Server:                      | smtp.gmail.com | (hint: 1.2.3.4 or abc.com or fe80::10) |
| SMTP Port:                        | 587 Range: 1-6 | 5535 Default: 25                       |
| Email Encryption:                 | NONE \$        |                                        |
| Authentication:                   | NONE \$        |                                        |
| Send Email to 1:                  |                | Email Address                          |
| Send Email to 2:                  |                | Email Address (Optional)               |
| From Email Address:               |                |                                        |
| Test Connectivity to Email Server |                |                                        |
| Apply Cancel                      |                |                                        |

ステップ4:[Email Encryption]ドロップダウンリストから、メッセージを電子メールに送信す る暗号化方式を選択します。暗号化方式もSMTPポートと一致することが重要です。

次のオプションがあります。

- NONE:電子メールで暗号化は使用されません。これはデフォルトです。
- TLS/SSL:Transport Layer Security(TLS)とSecure Sockets Layer(SSL)の統合オプション。 TLSは、インターネット上の通信にセキュリティとデータの整合性を提供する暗号化プロト コルです。この暗号化では、SMTPポート587を使用します。SSLは、Webサーバとブラウザ の間に暗号化されたリンクを作成するための標準のセキュリティテクノロジーです。この暗 号化ではSMTPポート465が使用されます。このオプションを選択すると、ポートは自身でい ずれかのプロトコルに一致します。
- 注:この例では、TLS/SSLが使用されます。

| Email                             |                |                                        |
|-----------------------------------|----------------|----------------------------------------|
| Email Server                      |                |                                        |
| SMTP Server:                      | smtp.gmail.com | (hint: 1.2.3.4 or abc.com or fe80::10) |
| SMTP Port:                        | Range: 1-6     | 5535 Default: 25                       |
| Email Encryption:                 | ✓ TLS/SSL      |                                        |
| Authentication:                   | NONE \$        |                                        |
| Send Email to 1:                  |                | Email Address                          |
| Send Email to 2:                  |                | Email Address (Optional)               |
| From Email Address:               |                |                                        |
| Test Connectivity to Email Server |                |                                        |
| Apply                             | ncel           |                                        |

ステップ5:[Authentication]ドロップダウンリストから、電子メールへのアクセスの認証方法を選択します。

次のオプションがあります。

- NONE:ユーザ名とパスワードの認証は不要です。このオプションを選択した場合は、 ステップ8に<u>進みます</u>。
- [LOGIN]:ユーザ名とパスワードが認証に使用されます。
- PLAINTEXT:暗号化されていませんが、ユーザ名とパスワードが必要です。
- MD5:Message-Digest Algorithm 5では、ユーザ名とパスワードを必要とする認証に 128ビットのハッシュ値を使用します。

注:この例では、LOGINが使用されています。

| Email                |                 |                                        |
|----------------------|-----------------|----------------------------------------|
| Email Server         |                 |                                        |
| SMTP Server:         | smtp.gmail.com  | (hint: 1.2.3.4 or abc.com or fe80::10) |
| SMTP Port:           | 587 Range: 1-65 | 5535 Default: 25                       |
| Email Encryption:    | NONE            |                                        |
| Authentication:      |                 |                                        |
| Username:            | MD5             |                                        |
| Password:            |                 |                                        |
| Send Email to 1:     |                 | Email Address                          |
| Send Email to 2:     |                 | Email Address (Optional)               |
| From Email Address:  |                 |                                        |
| Test Connectivity to | o Email Server  |                                        |
| Apply Car            | ncel            |                                        |

ステップ6:ステップ5でLOGIN、PLAINTEXT、またはMD5を選択した場合は、「ユーザー 名」フィールドにユーザー名を入力します。送信元の電子メールアドレスです。

**注:この例では、**<u>ccoesup@gmail.com</u>が使用されています。

| Email Server                      |                                                       |  |
|-----------------------------------|-------------------------------------------------------|--|
| SMTP Server:                      | smtp.gmail.com (hint: 1.2.3.4 or abc.com or fe80::10) |  |
| SMTP Port:                        | 587 Range: 1-65535 Default: 25                        |  |
| Email Encryption:                 | TLS/SSL \$                                            |  |
| Authentication:                   |                                                       |  |
| Username:                         | ccoesup@gmail.com                                     |  |
| Password:                         |                                                       |  |
| Send Email to 1:                  | Email Address                                         |  |
| Send Email to 2:                  | Email Address (Optional)                              |  |
| From Email Address:               |                                                       |  |
| Test Connectivity to Email Server |                                                       |  |
| Apply Cancel                      |                                                       |  |

ステップ7:[Password]フィールドにユーザ名に対応するパスワードを入力します。

**注**:個人の電子メールを使用してプライバシーを維持するのではなく、別の電子メールアカ ウントを使用することを強く推奨します。

| Email Server                      |                                                       |  |
|-----------------------------------|-------------------------------------------------------|--|
| SMTP Server:                      | smtp.gmail.com (hint: 1.2.3.4 or abc.com or fe80::10) |  |
| SMTP Port:                        | 587 Range: 1-65535 Default: 25                        |  |
| Email Encryption:                 | TLS/SSL \$                                            |  |
| Authentication:                   |                                                       |  |
| Username:                         | ccoesup@gmail.com                                     |  |
| Password:                         |                                                       |  |
| Send Email to 1:                  | Email Address                                         |  |
| Send Email to 2:                  | Email Address (Optional)                              |  |
| From Email Address:               |                                                       |  |
| Test Connectivity to Email Server |                                                       |  |
| Apply Cancel                      |                                                       |  |

ステップ8:[Send Email to 1]フィールドに電子メールアドレスを入力します。アドレスは、 電子メールのsyslogの受信者です。電子メール通知を受信するには、ルータの電子メール syslogを有効にする必要があります。RV34xルータシリーズのログ設定の設定方法について は、ここをクリックしてください。

注:個人の電子メールを使用してプライバシーを維持するのではなく、別の電子メールアカ ウントを使用することを強く推奨します。この例では、<u>ccoesup2@gmail.com</u>が例として使 用されています。

| Email Server                      |                                                       |  |
|-----------------------------------|-------------------------------------------------------|--|
| SMTP Server:                      | smtp.gmail.com (hint: 1.2.3.4 or abc.com or fe80::10) |  |
| SMTP Port:                        | 587 Range: 1-65535 Default: 25                        |  |
| Email Encryption:                 | TLS/SSL \$                                            |  |
| Authentication:                   |                                                       |  |
| Username:                         | ccoesup@gmail.com                                     |  |
| Password:                         | •••••                                                 |  |
| Send Email to 1:                  | ccoesup2@gmail.com Email Address                      |  |
| Send Email to 2:                  | Email Address (Optional)                              |  |
| From Email Address:               |                                                       |  |
| Test Connectivity to Email Server |                                                       |  |
| Apply Cancel                      |                                                       |  |

ステップ9:(オプション)[Send Email to 2]フィールドにセカンダリ電子メール*アドレスを 入力*します。

**注**:この例では、<u>ccoesup3@gmail.com</u>を使用します。

#### Email Email Server SMTP Server: smtp.gmail.com (hint: 1.2.3.4 or abc.com or fe80::10) SMTP Port: Range: 1-65535 Default: 25 587 Email Encryption: TLS/SSL 🛊 Authentication: ¢ LOGIN Username: ccoesup@gmail.com Password: ..... Send Email to 1: Email Address ccoesup2@gmail.com Send Email to 2: ccoesup3@gmail.com Email Address (Optional) From Email Address: Test Connectivity to Email Server Cancel Apply

ステップ10:[*From Email Address*]フィールドに、入力したユーザ名とパスワード認証の送信 元の電子メールアドレスを入力します。

**注**:この例では、<u>ccoesup@gmail.com</u>が使用されています。

| Email Server                      |                                                       |  |
|-----------------------------------|-------------------------------------------------------|--|
| SMTP Server:                      | smtp.gmail.com (hint: 1.2.3.4 or abc.com or fe80::10) |  |
| SMTP Port:                        | 587 Range: 1-65535 Default: 25                        |  |
| Email Encryption:                 | TLS/SSL \$                                            |  |
| Authentication:                   | LOGIN \$                                              |  |
| Username:                         | ccoesup@gmail.com                                     |  |
| Password:                         | •••••                                                 |  |
| Send Email to 1:                  | ccoesup2@gmail.com Email Address                      |  |
| Send Email to 2:                  | ccoesup3@gmail.com Email Address (Optional)           |  |
| From Email Address:               | ccoesup@gmail.com                                     |  |
| Test Connectivity to Email Server |                                                       |  |
| Apply Cancel                      |                                                       |  |

ステップ11:[Apply]をクリ**ックします**。

| Email Server                      |                                                       |  |
|-----------------------------------|-------------------------------------------------------|--|
| SMTP Server:                      | smtp.gmail.com (hint: 1.2.3.4 or abc.com or fe80::10) |  |
| SMTP Port:                        | 587 Range: 1-65535 Default: 25                        |  |
| Email Encryption:                 | TLS/SSL \$                                            |  |
| Authentication:                   |                                                       |  |
| Username:                         | ccoesup@gmail.com                                     |  |
| Password:                         | •••••                                                 |  |
| Send Email to 1:                  | ccoesup2@gmail.com Email Address                      |  |
| Send Email to 2:                  | ccoesup3@gmail.com Email Address (Optional)           |  |
| From Email Address:               | ccoesup@gmail.com                                     |  |
| Test Connectivity to Email Server |                                                       |  |
| Apply Cancel                      |                                                       |  |

ステップ12:電子メールサーバへの接続をテストするには、[電子メールサーバへの接続を テスト**]ボタンをクリッ**クします。

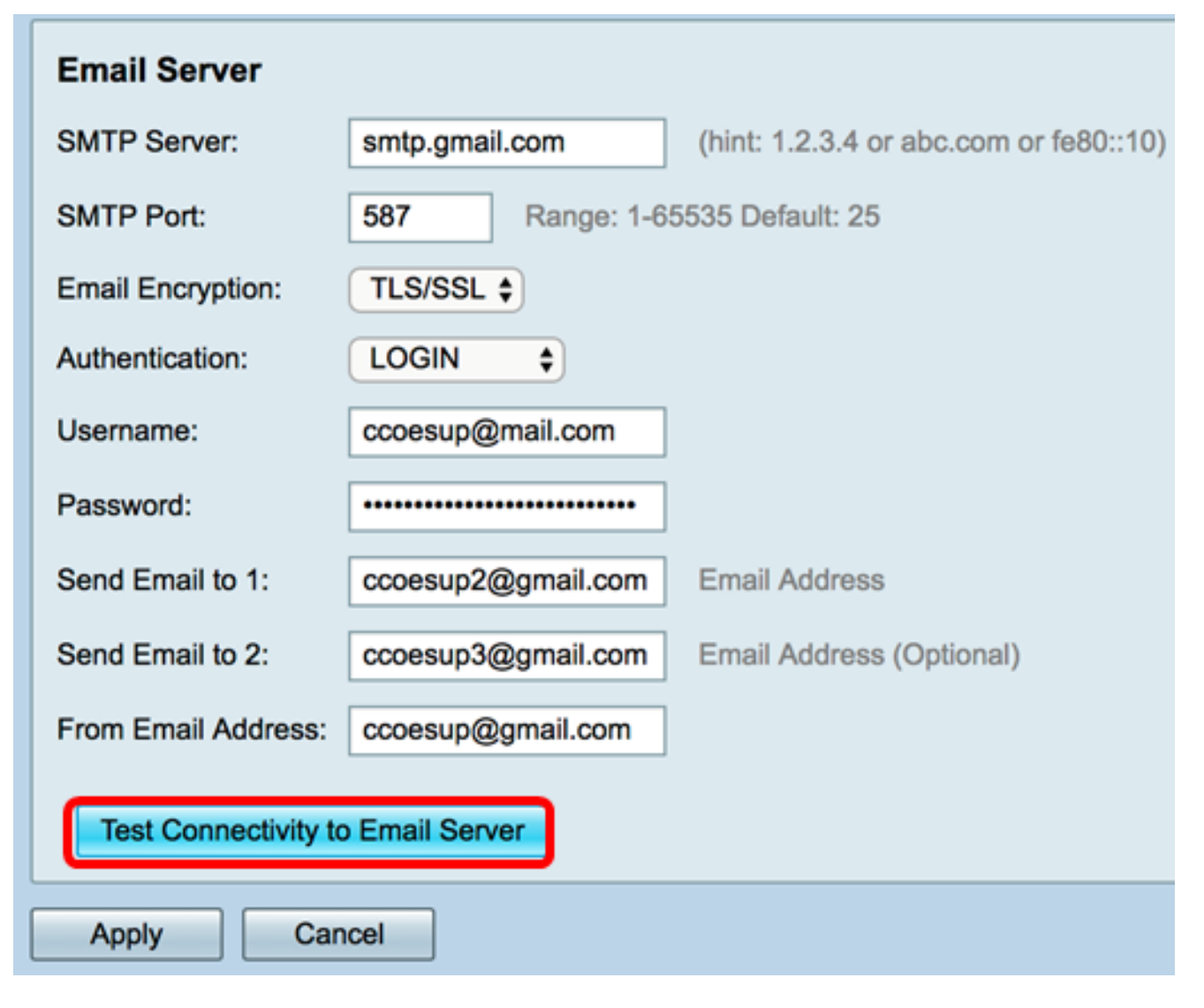

**注**: [Test Connectivity to Email Server]ボタンの横に、テストが成功したことを示す緑色の テキストが表示されます。

| Email Server         |                    |                                                            |
|----------------------|--------------------|------------------------------------------------------------|
| SMTP Server:         | smtp.gmail.com     | (hint: 1.2.3.4 or abc.com or fe80::10)                     |
| SMTP Port:           | 587 Range: 1-6     | 5535 Default: 25                                           |
| Email Encryption:    | TLS/SSL \$         |                                                            |
| Authentication:      | LOGIN \$           |                                                            |
| Username:            | ccoesup@gmail.com  |                                                            |
| Password:            | •••••              |                                                            |
| Send Email to 1:     | ccoesup2@gmail.com | Email Address                                              |
| Send Email to 2:     | ccoesup3@gmail.com | Email Address (Optional)                                   |
| From Email Address:  | ccoesup@gmail.com  | Test SMTP Server "smtp.gmail.com", the result is "Success" |
| Test Connectivity to | Email Server       |                                                            |
| Apply Can            | icel               |                                                            |

これで、RV34xシリーズルータの電子メール設定が正常に設定されました。